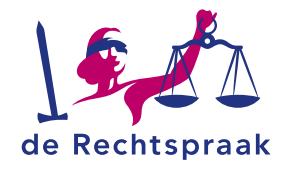

# DEELNEMEN AAN EEN ONLINE ZITTING VAN DE RECHTSPRAAK VIA CMS

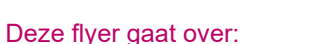

- Deelnemen aan een online zitting van de Rechtspraak via CMS.
- Wat u tijdens de online zitting kunt doen zoals een scherm delen.

Let op: om deel te nemen heeft u één van de volgende internetbrowsers nodig:

- Edge Chromium
- Mozilla Firefox
- Google Chrome
- Safari

## Meer informatie is te vinden op www.rechtspraak.nl

# DEELNEMEN

٠

#### Een uitnodiging voor een online zitting van de Rechtspraak ontvangt u in uw e-mail.

- 1. Open de e-mail met de uitnodiging voor de online zitting.
- 2. Klik op de link in de uitnodiging bij Deelnemen via
- webbrowser. De Cisco Meeting App opent nu in de browser.
- 3. Vul uw volledige naam in bij Your name.
- 4. Klik op de knop Join Meeting.
- 5. Als u onderstaande melding krijgt, klik dan op Toestaan.
- Hier kunt u uw luidspreker en microfoon testen en instellen. Klik weer op *Join Meeting*. U komt direct in de zitting.

| me | et.th.rechtsp       | oraak.nl wil het | volgende  | × |
|----|---------------------|------------------|-----------|---|
| Ļ  | Je microfoon        | gebruiken        |           |   |
|    | Je camera gebruiken |                  |           |   |
|    |                     | Toestaan         | Blokkeren |   |

Wanneer bovenstaande niet lukt, kunt u deelnemen met uw telefoon. De gegevens hiervoor vindt u in de uitnodiging.

### TIPS VOOR TIJDENS DE ONLINE ZITTING

- Ga op tijd naar de zitting en test uw geluid en video.
- Zorg voor een rustige kamer.
- Doe ramen/deuren dicht vanwege omgevingsgeluid.
- Zet van tevoren notificaties uit van andere apparaten.
  - Demp uw microfoon: zet hem alleen aan als u spreekt.

### **OPTIES TIJDENS DE ONLINE ZITTING**

#### Bekijk per nummer de afbeelding hieronder

- 1. Met deze knop zet u uw camera aan of uit.
- 2. Met deze knop zet u uw microfoon aan of uit.
- Klik hier om uw scherm te delen.
  Kies voor volledig scherm of programma (*App venster*), klik op de afbeelding en kies *Delen*.
- 4. U ziet hier een overzicht met namen van de deelnemers.
- 5. Wilt u de spreker groter in beeld zien, kies hier een andere lay-out.
- 6. Met de rode knop verlaat u de online zitting. Om opnieuw deel te nemen, klik op de link in de uitnodiging.

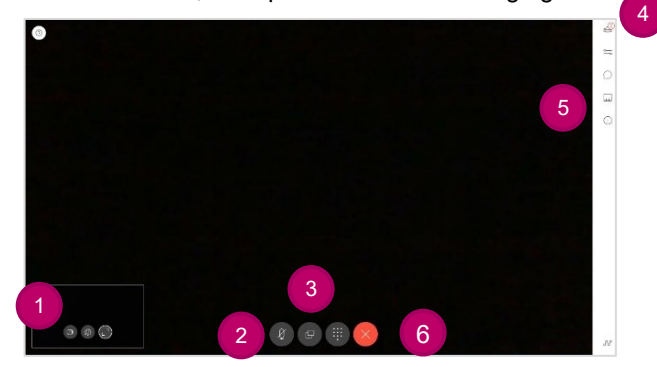